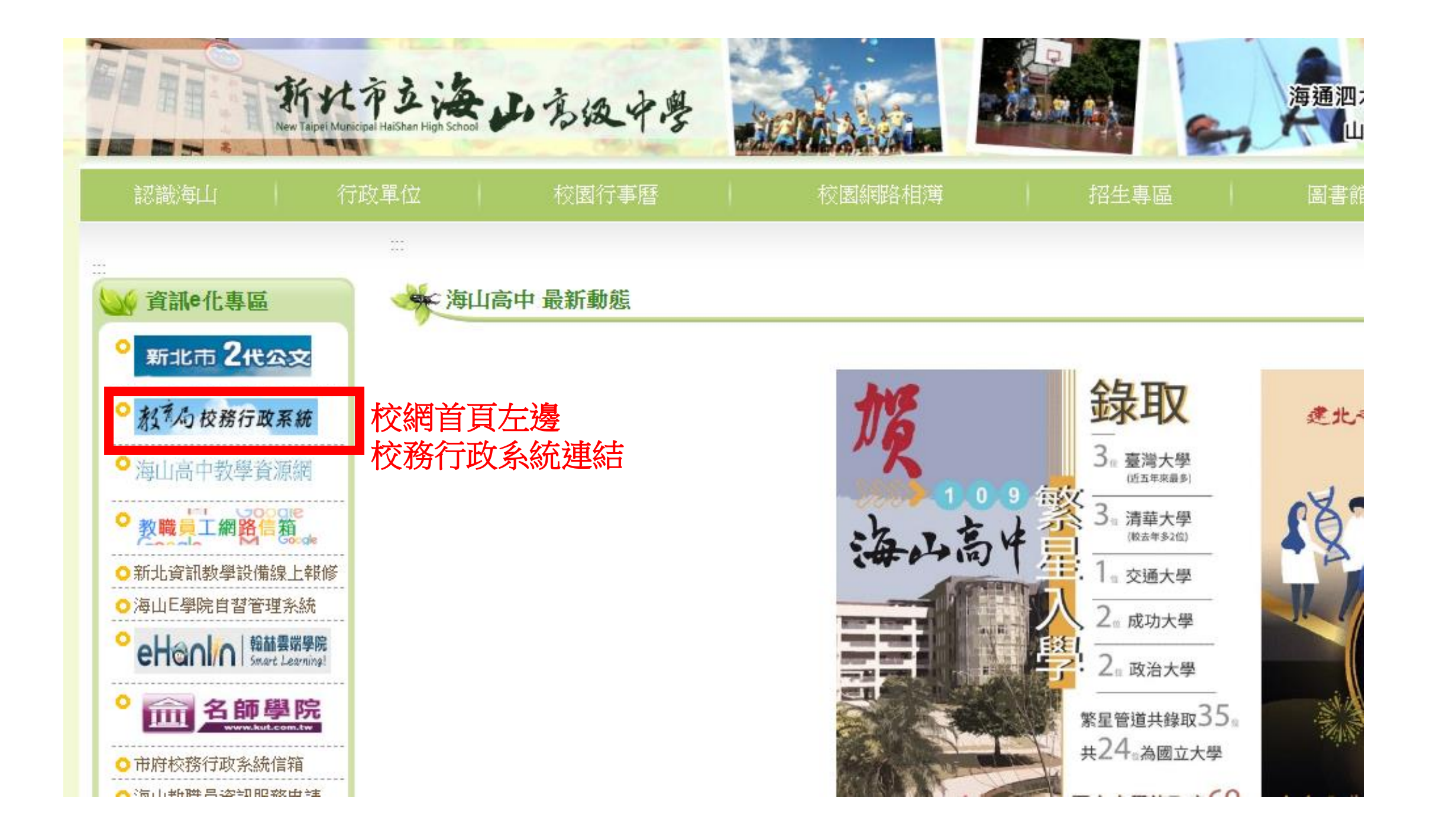

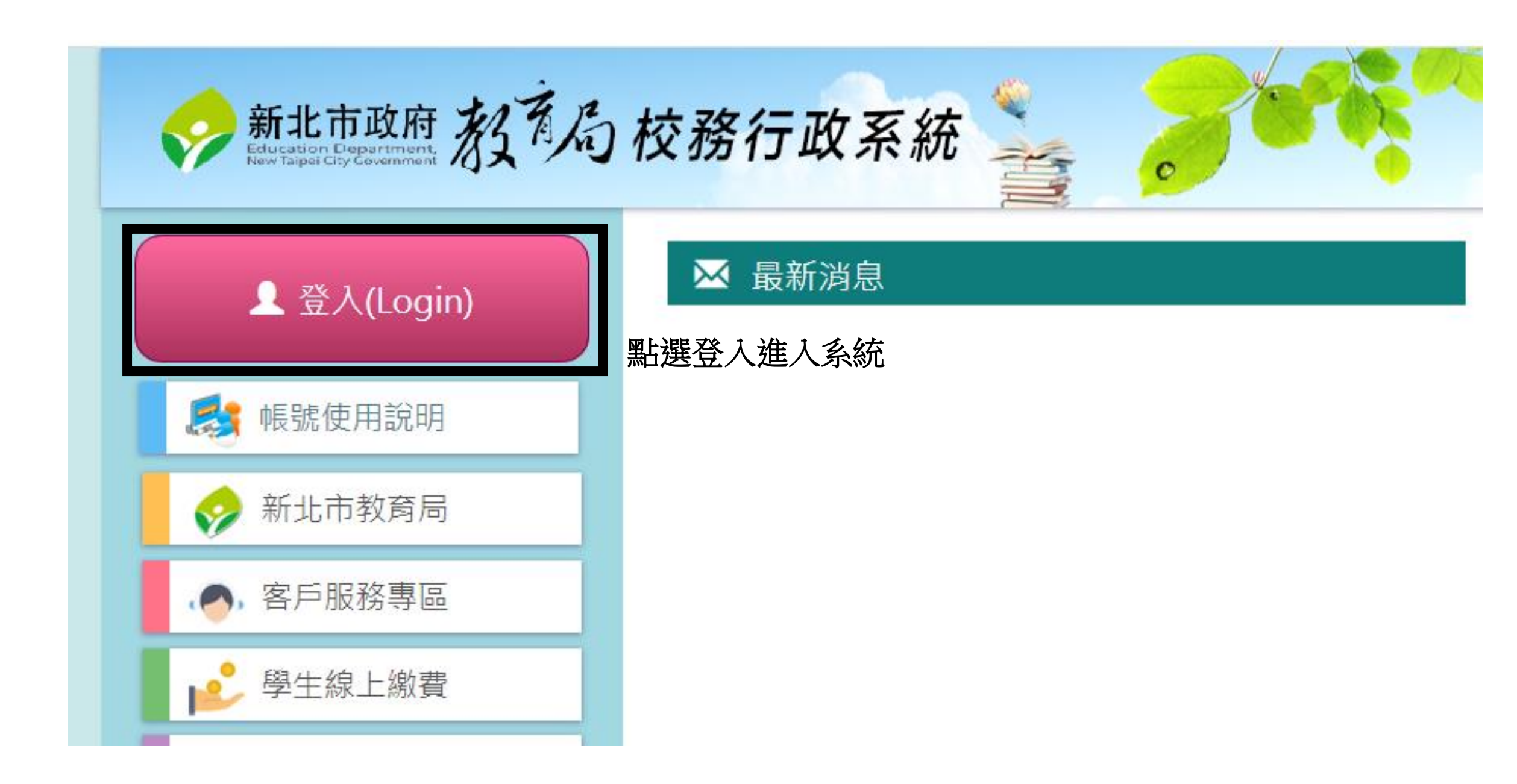

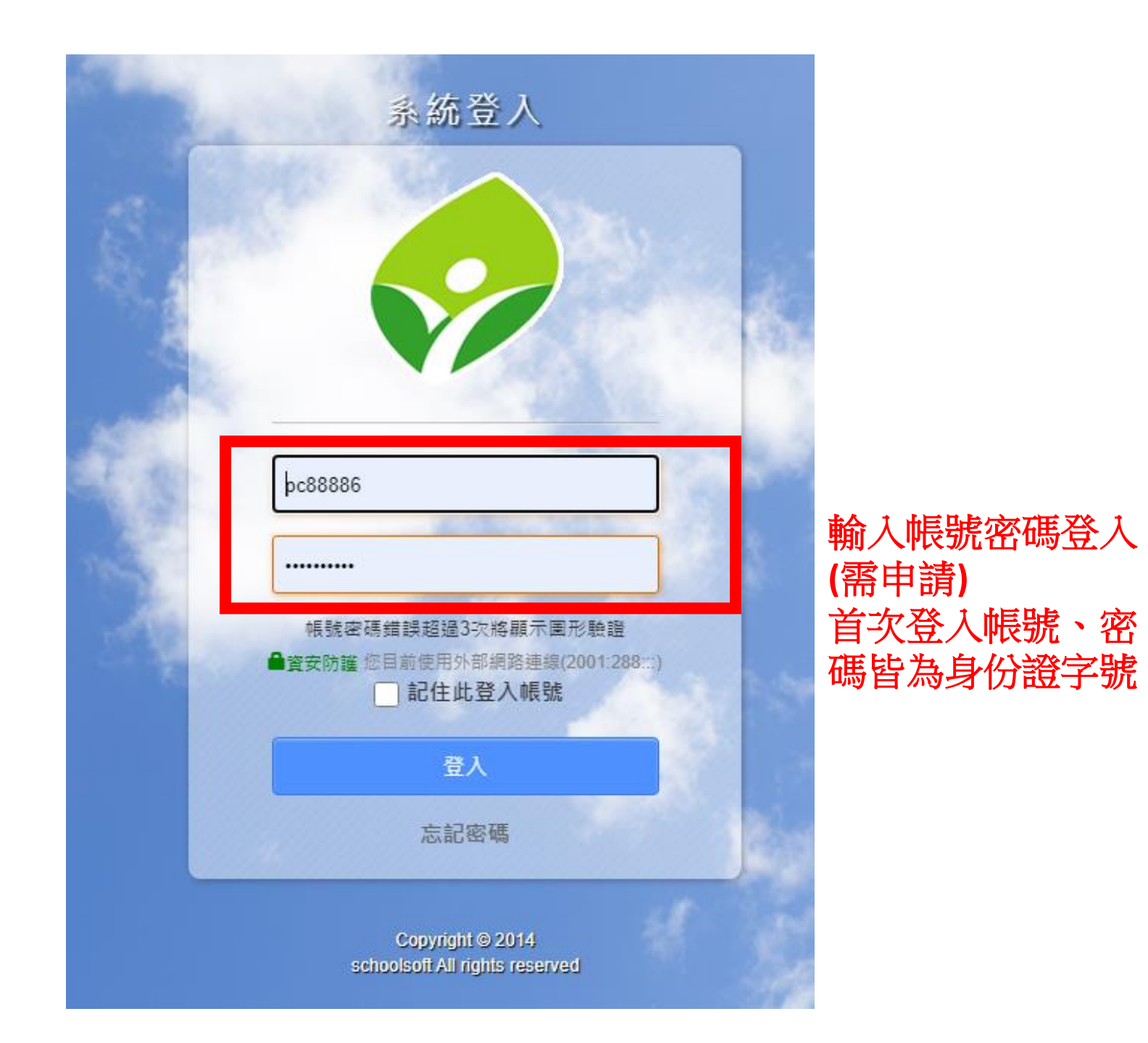

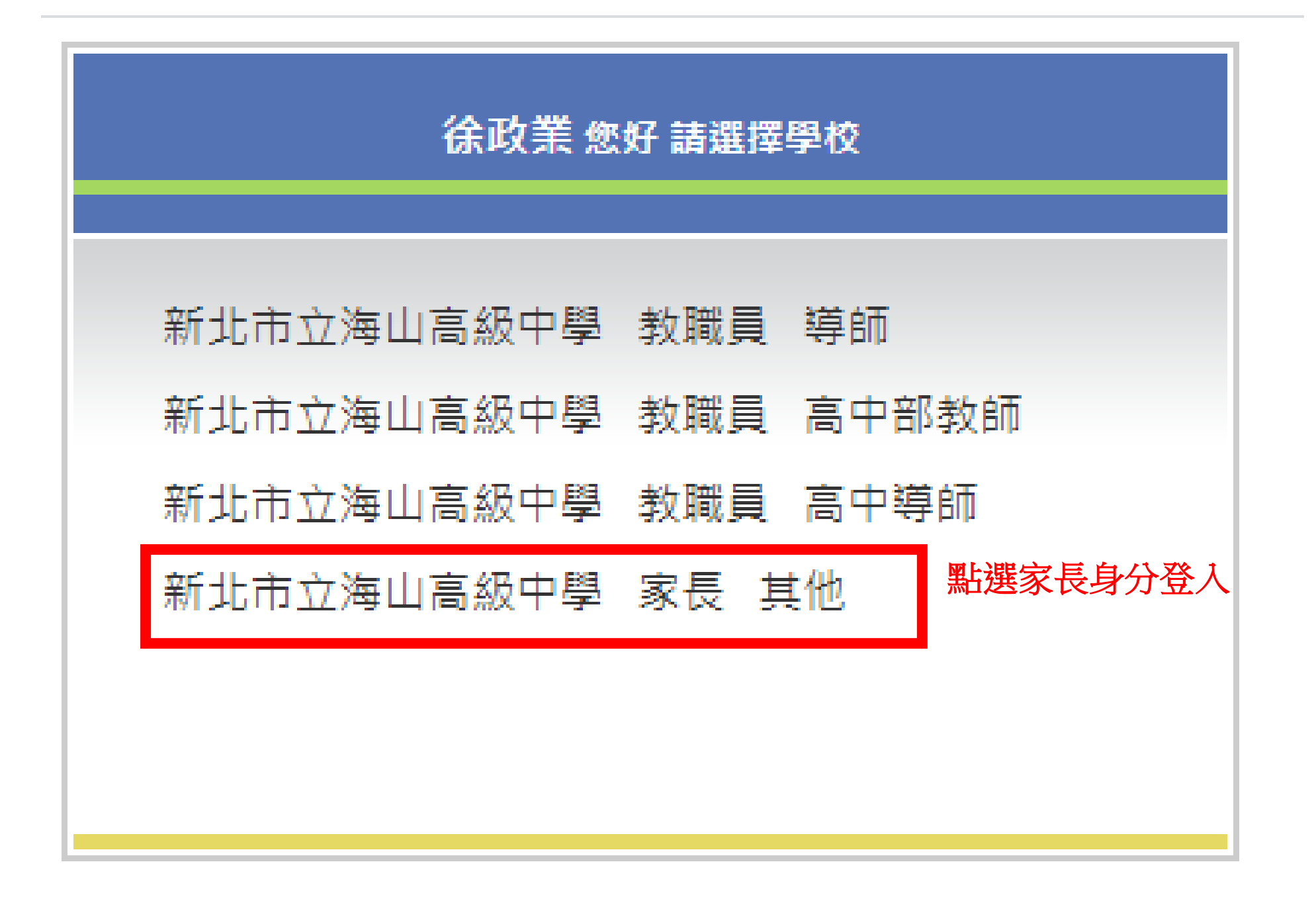

| TT.                                                      | 田田田田田田田田田田田田田田田田田田田田田田田田田田田田田田田田田         | 方子搦丨  | 8          | 20<br>S 🔮 🔁 🕕 | )20/09/15 第3週 <b>10</b> 9( | E)       |
|----------------------------------------------------------|-------------------------------------------|-------|------------|---------------|----------------------------|----------|
| <b>方子揚</b>                                               | 39號 此介面與學                                 | 生本人看到 | 的内容完全相     | 间             |                            |          |
| 學生線上服務<br>▶ 成績管理                                         | 109年09月15日(二)<br>崎╡當日連絡事項                 |       | 2020/09/15 |               |                            |          |
| <ul> <li>學生獎懲系統</li> <li>學生出缺席</li> <li>高中職校務</li> </ul> | 圓 當日課表                                    |       | 週別 🗸       | ]             |                            |          |
| 高中功能在                                                    | 上課時間<br>07:30~08:00<br>08:10~08:55        | - 早自習 | 二          | 三 早自習         | 四<br>早自習                   | 五<br>早自習 |
|                                                          | 09:05~09:50<br>10:00~10:45                |       |            |               |                            |          |
|                                                          | 11:00~11:45<br>12:25~13:00<br>13:00~13:45 | 午休時間  | 午休時間       | 午休時間          | 午休時間                       | 午休時間     |
|                                                          | 14:00~14:45<br>15:05~15:50                |       |            |               |                            |          |

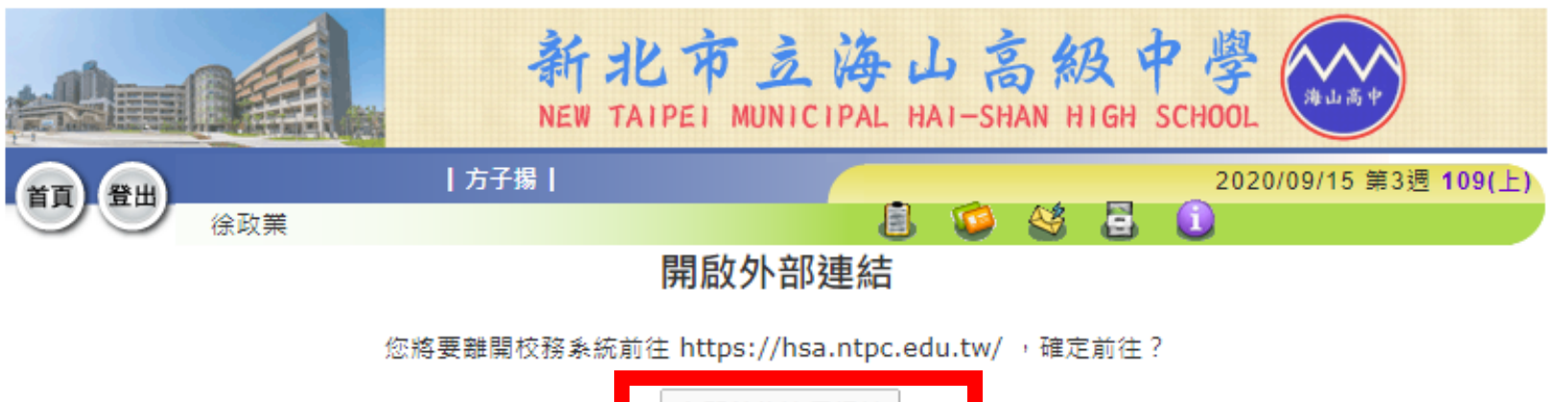

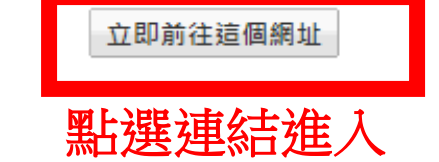

### 本系統由新北市政府教育局提供,係屬付費軟體,嚴禁轉載、販售

本系統建議使用 Firefox、Chrome 瀏覽器,如需使用 IE,請使用 IE10 以上版本。 Version 20140107 ap36.ntpc.edu.tw-ap36-2 最近更新日期:20140107 新北市客服專線:(02)8072-3456分機550或551 服務時間:上午:8:30~12:00 下午:13:30~17:30 免付費服務電話:0800-880-928 服務時間:上午:9:00~11:30 下午:13:30~16:40 請多利用傳真專線:04-22603729

# 👤 使用者個人資訊

機關學校:新北市立海山高級中學 使用者名稱:徐政業 使用者角色:家長 心令郎/令嬡: 810348方子揚 >

# 🗏 資訊系統

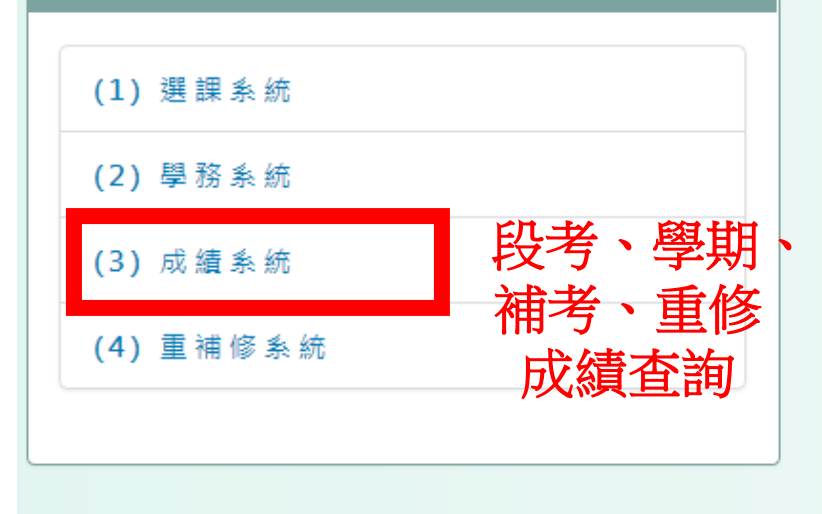

| і 系統公告   |                                                              |                                                                                                    |
|----------|--------------------------------------------------------------|----------------------------------------------------------------------------------------------------|
| 1 2 3    | 4 5 » 1 / 5                                                  | Go<br>點此另開視窗查閱所有系統公告!                                                                                                    |
| 日期       | 標題                                                           | 内容                                                                                                    |
| 109/9/30 | 預計9/30(三)下午<br>15:00 進行歷程系統<br>「基本資料」子選項<br>「學習計畫檔案」刪<br>除動作 | 茲因學生學習歷程系統的「基本資料」子選項「學習計畫檔案」與「多元表現」子選項「彈性學習時間記錄-自主學習」<br>的名稱相似易混淆,而歷程平台已移除相關項目,預計<br>9/30(三)下午 15:00 進行「基本資料」子選項「學習計畫<br>檔案」刪除動作,敬請同學們事先備份。 |
| 109/9/10 | 電 子 郵 件 糸 統 升 級 作<br>業 , 客 服 信 箱 暫 停 服<br>務                  | 電子郵件系統於 109/09/10(四) 12:00~ 14:00 進行升級<br>作業,客服信箱暫停服務,將於完成後恢復服務,造成不便<br>敬請見諒。                                                               |
| 109/9/8  | 客 服 作 業 時 間 調 整 公<br>告                                       | 預計今日9/8 (二)上午10:00~12:00 舉辦人員內部教育訓<br>練,故客服霤話暫停服務,可多利用信件方式詢問,造成不                                                                            |

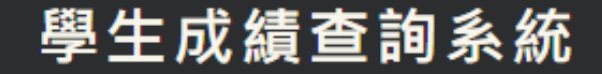

# 方子揚 您好

登出系統 回主頁

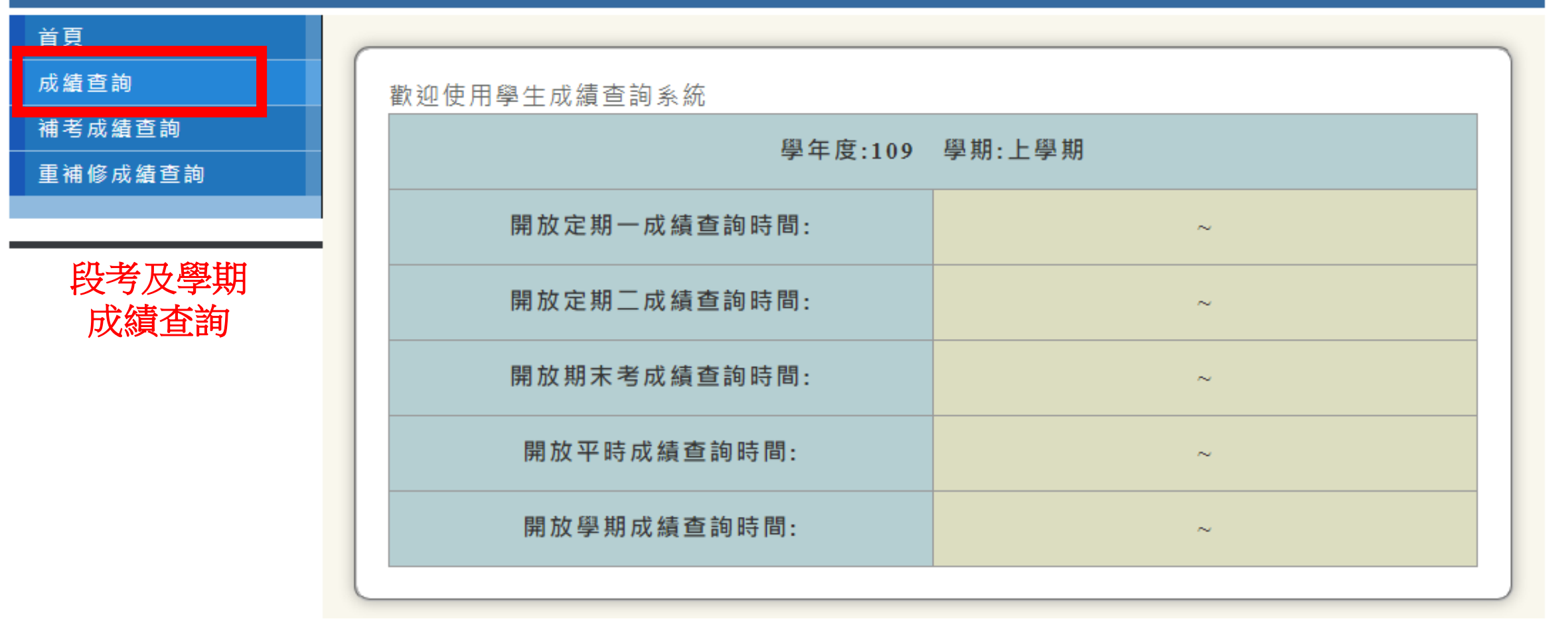

# 方子揚 您好

首頁 成績查詢 補考成績查詢

重補修成績查詢

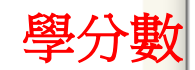

| 學年度: 108 ✔ 學期: 上學期 ✔ 確定 |                |       |       |       |      |  |  |  |
|-------------------------|----------------|-------|-------|-------|------|--|--|--|
| 應得                      | <b>學分數</b>     | 實得學   | ■分數   | 累計學分數 |      |  |  |  |
| 必修 選修                   |                | 必修 選修 |       | 必修    | 選修   |  |  |  |
| 29.0                    | 29.0 0.0       |       | 0     | 5.0   | 0    |  |  |  |
|                         |                |       |       |       |      |  |  |  |
| 課目名稱                    | 定期一成績          | 定期二成績 | 期末考成績 | 學期成績  | 平時成績 |  |  |  |
| 英語文<br>(必修:4.0)         |                |       |       |       |      |  |  |  |
| 物理<br>(必修:2.0)          | 物理<br>(必修:2.0) |       |       |       |      |  |  |  |
| 國語文<br>(必修:4.0)         |                |       |       |       |      |  |  |  |
| 家政<br>(必修:2.0)          | 家政<br>(必修:2.0) |       | 0.00  | 0.00  | 0.00 |  |  |  |
| 團體活動時<br>間              |                |       |       |       |      |  |  |  |

|          | СÉ Н | $F \not \rightarrow$ |
|----------|------|----------------------|
| $\Delta$ |      |                      |
| · 🗖 (    | EJ7  |                      |

| 美術<br>(必修:2.0)         |     |     | 80.00   | 80.00 | 80.00 |
|------------------------|-----|-----|---------|-------|-------|
| 數學<br>(必修:4.0)         |     |     |         |       |       |
| 彈性學習時<br>間<br>(選修:0.0) |     |     |         |       |       |
| 學期平均:                  |     |     |         |       |       |
| 班級排名:                  | 0/0 | 0/0 | 39/39   | 0/0   |       |
| 班級百分比:                 | 0   | 0   | 100     | 0     |       |
| 類組排名:                  | 0/0 | 0/0 | 346/348 | 0/0   |       |
| 類組百分比:                 | 0   | 0   | 99      | 0     |       |
| 年級排名:                  | 0/0 | 0/0 | 346/348 | 0/0   |       |
| 年級百分比:                 | 0   | 0   | 99      | 0     |       |

# ▲ 使用者個人資訊 機關學校:新北市立海山高級中學 使用者名稱:徐政業 使用者角色:家長 心 令郎/令媛: 810348方子揚 ×

| (2) 學務系統  | 查詢     |
|-----------|--------|
| (3) 成績系統  | 出缺席及獎懲 |
| (4) 重補修系統 |        |

🗏 資訊系統

| ፤ 系統公告   |                                                              |                                                                                                    |
|----------|--------------------------------------------------------------|----------------------------------------------------------------------------------------------------|
| 1 2 3    | 4 5 » 1 / 5                                                  | Go<br>點此另開視窗查閱所有系統公告!                                                                                                    |
| 日期       | 標題                                                           | 內容                                                                                                    |
| 109/9/30 | 預計9/30(三)下午<br>15:00 進行歷程系統<br>「基本資料」子選項<br>「學習計畫檔案」刪<br>除動作 | 茲因學生學習歷程系統的「基本資料」子選項「學習計畫檔<br>案」與「多元表現」子選項「彈性學習時間記錄-自主學習」<br>的名稱相似易混淆,而歷程平台已移除相關項目,預計<br>9/30(三)下午15:00進行「基本資料」子選項「學習計畫<br>檔案」刪除動作,敬請同學們事先備份。 |
| 109/9/10 | 電 子 郵 件 条 統 升 級 作<br>業 , 客 服 信 箱 暫 停 服<br>務                  | 電子郵件系統於 109/09/10(四) 12:00~ 14:00 進行升級<br>作業,客服信箱暫停服務,將於完成後恢復服務,造成不便<br>敬請見諒。                                                                 |
| 109/9/8  | 客 服 作 業 時 間 調 整 公<br>告                                       | 預計今日9/8(二)上午10:00~12:00 舉辦人員內部教育訓<br>練,故客服電話暫停服務,可多利用信件方式詢問,造成不                                                                               |

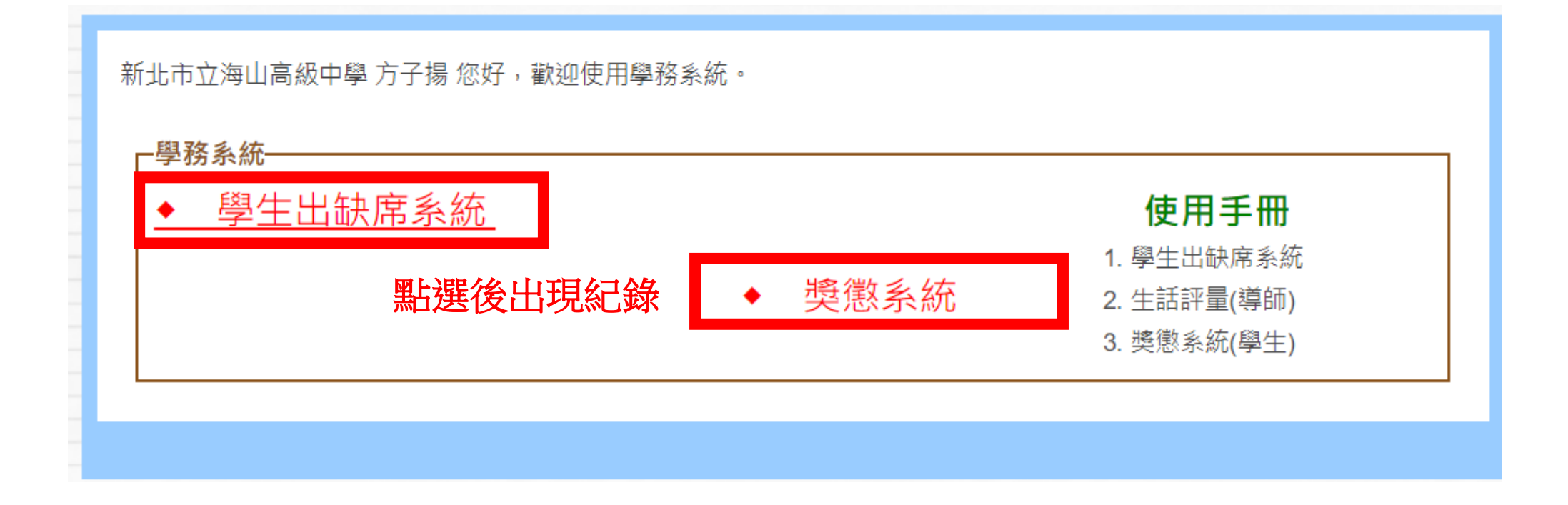

## 新北市立海山高級中學 方子揚 您好:

┏出缺席統計-

# 本頁資料僅供查詢參考,請以學務處正式公告資料為準

109 🗸 | 上學期 🗸 |

| 曠課 | 病假 | 事假 | 遲到 | 早退 | 缺課(缺<br>席) | 公假 | 喪假 | 其他特<br>殊事故 | 產前假 | 婏假 | 流產假 | 育嬰假 | 生理假 |
|----|----|----|----|----|------------|----|----|------------|-----|----|-----|-----|-----|
|    |    |    |    |    |            |    |    |            |     |    |     |     |     |

### ┌出缺席詳細資料-

| 學年/學期  | 缺曠日期      | 假別 | 節次                          |
|--------|-----------|----|-----------------------------|
| 108/ 下 | 109/03/26 | 曠課 | 第三節                         |
| 108/ 下 | 109/03/20 | 曠課 | 第一節                         |
| 108/ 下 | 109/03/18 | 曠課 | 第一節                         |
| 108/ 下 | 109/03/10 | 曠課 | 第七節                         |
| 108/ 上 | 109/01/10 | 曠課 | 第一節                         |
| 108/ 上 | 109/01/09 | 曠課 | 第三節                         |
| 108/ 上 | 109/01/08 | 曠課 | 第一節                         |
| 108/ 上 | 109/01/07 | 曠課 | 第七節                         |
| 108/ 上 | 109/01/04 | 曠課 | 第一節,第二節,第三節,第四節,第五節,第六節,第七節 |
| 108/ 上 | 109/01/03 | 曠課 | 第一節                         |
|        |           |    |                             |

| ~ 7 70   | 84 88 10 7 7 7 94 11 | The particular to a second of the particular | I DI SA ULI TE AN MULI DE REI HI IA AU A | n ny nanana kalang ing ing ing ang ang ang ang ang ang ang ang ang a | ETU THIM BALAL TIM HITT AN TELAN |               |               |
|----------|----------------------|----------------------------------------------|------------------------------------------|----------------------------------------------------------------------|----------------------------------|---------------|---------------|
| 新北市」     | 立海山高級中學;             | 方子揚 家長您好:歡迎                                  | 使用獎懲系統 建                                 | 議使用Chrome瀏覽器進                                                        |                                  | 1             | 09學年度 第1學期 日間 |
| I        | 查詢列印 🗹               | 回學務系統                                        |                                          |                                                                      |                                  |               |               |
|          |                      |                                              |                                          |                                                                      |                                  |               |               |
| →查許      | 甸個人獎懲約               | 己錄                                           |                                          |                                                                      |                                  |               |               |
|          | 學生個人歷年戶              | 所有獎懲紀錄                                       |                                          |                                                                      |                                  |               |               |
|          | 含已註記鎓過的              | 的紀錄                                          |                                          |                                                                      |                                  |               |               |
|          |                      |                                              |                                          |                                                                      |                                  |               |               |
|          |                      | 姓名:方                                         | 了子揚 性別:男 學問                              | 號:810348 身分證:                                                        | FC30529016 入學名                   | <b>手度:108</b> |               |
|          |                      |                                              |                                          |                                                                      |                                  |               |               |
| «獎懲)     | 紀錄統計<br>興期           | 重將                                           | 小功                                       | <del></del>                                                          | 酸生                               | 小渦            | 大祸            |
|          | - <del>7</del> -70   | 加大                                           | (بد ، ۱.                                 |                                                                      | = 1                              | 1,1,22        | 八心            |
|          |                      |                                              |                                          |                                                                      |                                  |               |               |
| «獎懲      | 紀錄明細 國左 國期           | 出去 (26)                                      | D #8                                     | 路御由穷                                                                 | 路 微 声 け                          | -             | 路御休神          |
| $\sim 1$ | 学午 学别                | 建设                                           |                                          | 突恐内谷                                                                 | 突 恐 争 日                          |               | 突感化嫁          |
| 沒有到      | 吳懸紀録<br>             |                                              |                                          |                                                                      |                                  |               |               |
|          |                      |                                              |                                          |                                                                      |                                  |               |               |
|          |                      |                                              |                                          |                                                                      |                                  |               |               |
|          |                      |                                              |                                          |                                                                      |                                  |               |               |
|          |                      |                                              |                                          |                                                                      |                                  |               |               |
|          |                      |                                              |                                          |                                                                      |                                  |               |               |

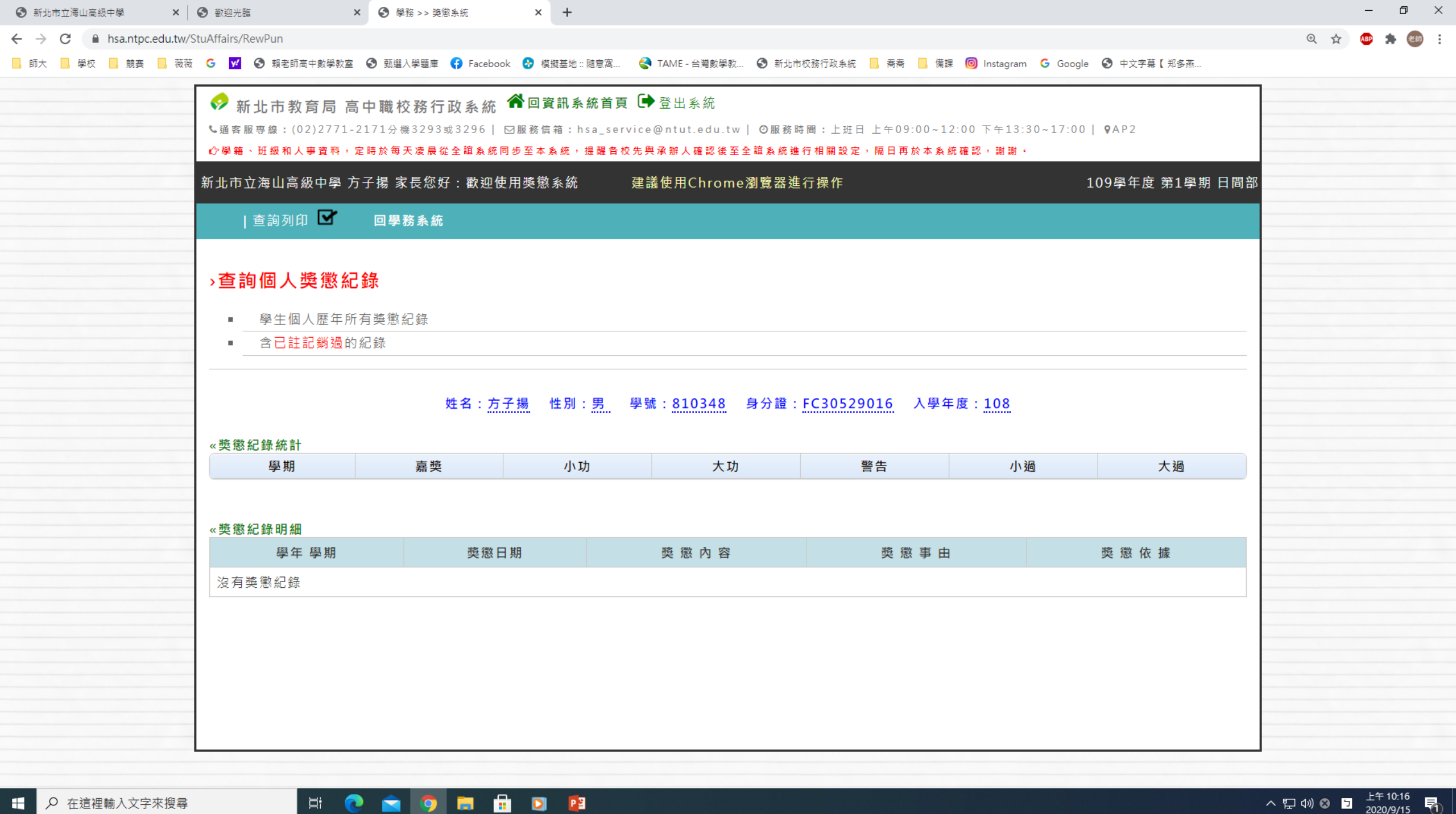